# MANUAL PARA INGRESO DE EXISTENCIAS DE COMBUSTIBLES

The in

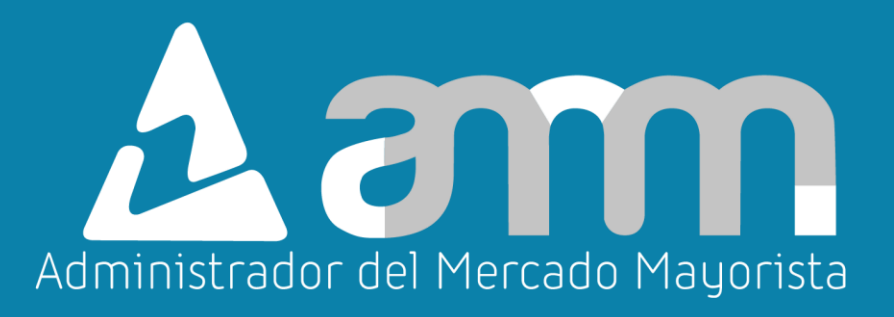

*Diciembre 2025 V 8.0* 

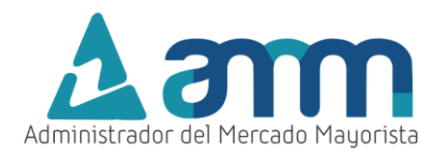

# ÍNDICE

| INGRESO DE EXISTENCIAS DE COMBUSTIBLES                             | 3 |
|--------------------------------------------------------------------|---|
| Paso No. 1: Ingreso portal AMM                                     | 3 |
| Paso No. 2: Ingreso Direct AMM                                     | 3 |
| Paso No. 3: Ingreso menú Direct AMM                                | 4 |
| Paso No. 4: Ingreso al Usuario                                     | 5 |
| Paso No. 5: Selección Registro de existencias o Consulta histórico | 5 |
| DECLARACIÓN DIARIA DE EXISTENCIAS                                  | 6 |
| Paso No. 1: Selección Registro de existencias                      | 6 |
| Paso No. 2: Ingreso de información                                 | 7 |
| Paso No. 3: Grabación de la planilla                               | 9 |
| CONFIRMACIÓN O MODIFICACIÓN DEL PRÓXIMO SUMINISTRO 1               | 0 |
| VALIDACIÓN DE LA INFORMACIÓN INGRESADA 1                           | 2 |
| VALIDACIÓN DE DECLARACIÓN DIARIA 1                                 | 4 |
| CONSULTA E IMPRESIÓN DE REPORTES DE DECLARACIONES1                 | 5 |
| Paso No. 1: Selección Consulta histórico1                          | 5 |
| Paso No. 2: Búsqueda de las existencias declaradas1                | 6 |
| Paso No. 3: Creación reporte en PDF1                               | 7 |
| HABILITACIÓN DE VENTANAS EMERGENTES 1                              | 9 |
| OBSERVACIONES                                                      | 9 |

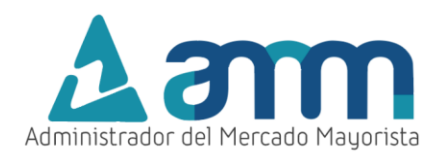

# INGRESO DE EXISTENCIAS DE COMBUSTIBLES

El siguiente manual ejemplifica el proceso para el ingreso diario de existencias de combustibles vía web.

Paso No. 1: Ingreso portal AMM

Ingresar a la página WEB de AMM:

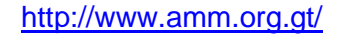

Aparecerá la siguiente pantalla:

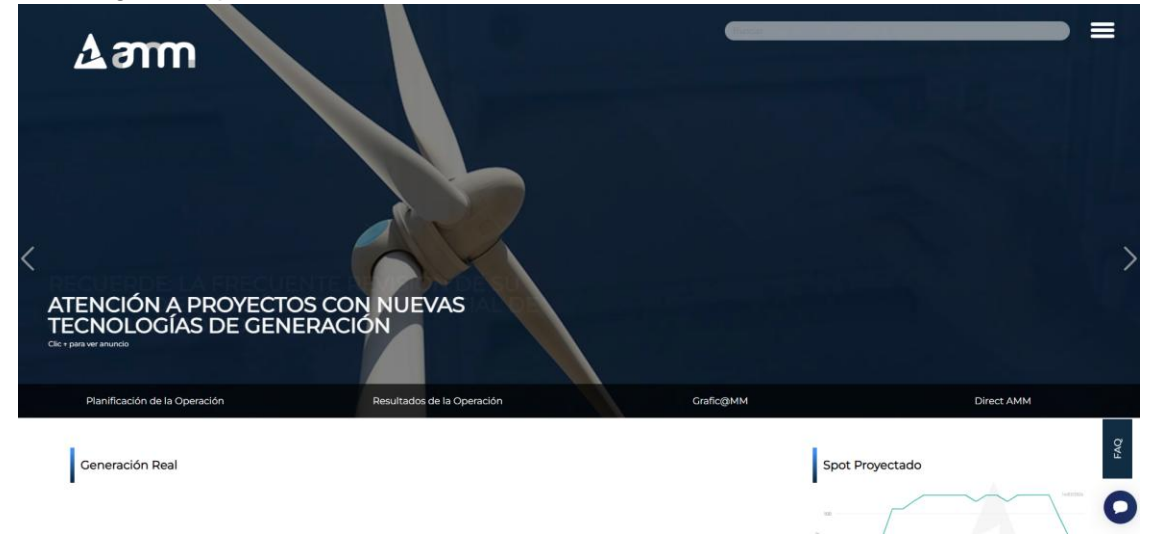

### Paso No. 2: Ingreso Direct AMM

En el menú de la parte superior de la página de inicio, presionar el botón "Direct AMM":

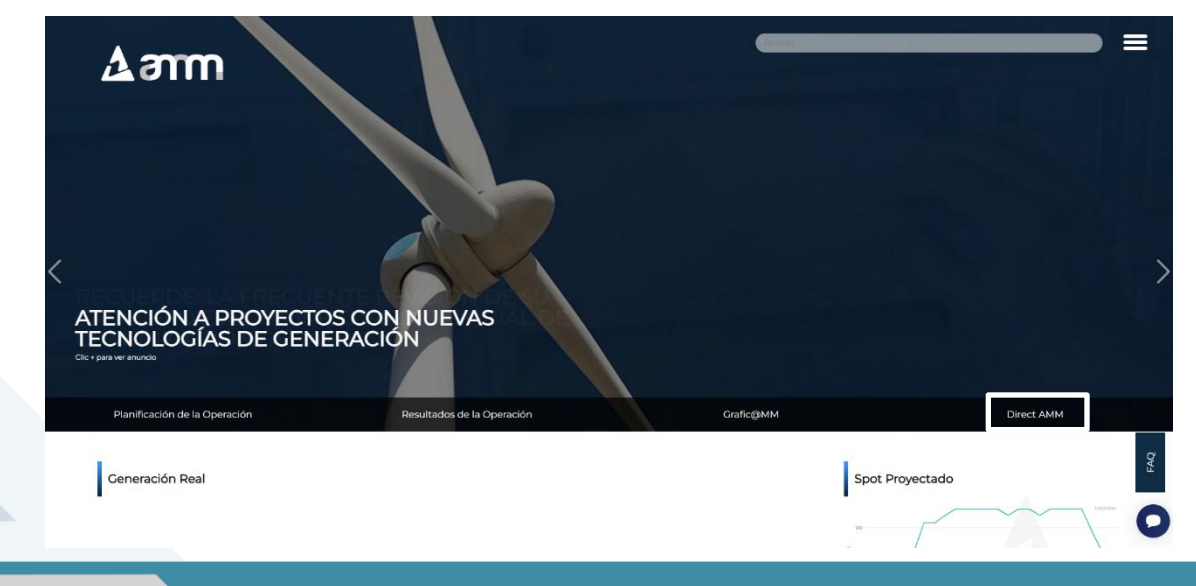

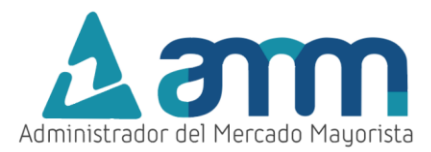

Al presionar el botón Direct AMM, aparece la siguiente pantalla:

| Direct<br>Bienvenidos a | DMM<br>I Directorio "Decla                     | raciones Electrónic                                | as AMM"                                   | am                 |
|-------------------------|------------------------------------------------|----------------------------------------------------|-------------------------------------------|--------------------|
| Planillas Mercado       | Planillas Operación                            | Planillas Intercambio                              | Actualización Datos                       | Otras aplicaciones |
|                         | Planillas de Contratos<br>Locales              | Planillas I.8 de Grandes<br>Usuarios Representados | Planillas de<br>Comercialización          |                    |
|                         | Cargos Mayoristas, Listas<br>de Mérito y FPN's | Observaciones al ITE                               | Registro de Máxima<br>Energía Firme - MER |                    |
|                         |                                                |                                                    |                                           |                    |
|                         |                                                |                                                    | H                                         |                    |

Paso No. 3: Ingreso menú Direct AMM

Ingresar al enlace titulado "Planillas Operación" en la pestaña "Declaración de combustible"

|   | Direct@<br>Bienvenidos al | Directorio "Decla                                               | raciones Electrónico               |                                                               | am                 |         |
|---|---------------------------|-----------------------------------------------------------------|------------------------------------|---------------------------------------------------------------|--------------------|---------|
|   | Planillas Mercado         | Planillas Operación                                             | Planillas Intercambio              | Actualización Datos                                           | Otras aplicaciones |         |
|   |                           | Planillas Diari                                                 | Declaración de<br>Combustible      | Generación Solar                                              |                    |         |
|   |                           | Generación<br>Eólica                                            | Bio Generación                     | Solicitud de Respaldo de<br>Pruebas de Puesta en<br>Operación |                    |         |
| + |                           | Solicitud de Pruebas de<br>Generación a<br>Requerimiento Propio | Potencia Disponible                | Restricción de Cota de<br>Operación de Embalse                |                    | A STATE |
|   |                           |                                                                 | Pruebas de Sintonización<br>de RRO |                                                               |                    | -7      |

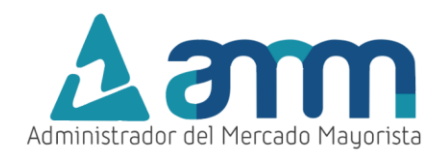

Paso No. 4: Ingreso al Usuario

Ingresar los datos de Usuario, Contraseña y Soft Token

| Administrador del Mercado Mayorista<br>Guatemala                                                               | Administration del Mercado Megorista |
|----------------------------------------------------------------------------------------------------|--------------------------------------|
| Aplicaciones Direct@MM<br>Inicio de sesión                                                                     |                                      |
| Indique usuario, contraseña y token para iniciar sesión                                                        |                                      |
| Usuario Usuario Contraseña Porto                                                                               |                                      |
| Soft Token  El uso no autorizado de esta dirección está prohibido y puede estar sujeto a acciones civiles y pe | nales.                               |

Paso No. 5: Selección Registro de existencias o Consulta histórico

Aparecerá la siguiente pantalla donde se tiene el menú de la aplicación:

| Aam | ≗ PLANIO4<br>B/1/2024 R2:01:34 |                                     | ♦ EXISTENCIAS | 🕪 SALIR |
|-----|--------------------------------|-------------------------------------|---------------|---------|
|     |                                |                                     |               |         |
|     |                                |                                     |               |         |
|     |                                |                                     |               |         |
|     |                                | Aam                                 |               |         |
|     |                                | Administrador del Mercado Mayorista |               |         |
|     |                                |                                     |               |         |

- La opción EXISTENCIAS permite la declaración diaria de existencia de combustible, confirmación y recepción de suministros.
- La opción de **EHISTÓRICO** permite consultar en pantalla las existencias de combustibles y obtener un reporte para un periodo de declaraciones realizadas.

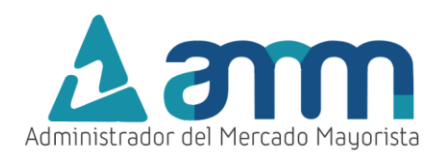

# DECLARACIÓN DIARIA DE EXISTENCIAS

# Paso No. 1: Selección Registro de existencias

Ingresar a la opción

Cuando se realice la primera declaración al sistema o cuando no se tengan fechas de próximo suministro por confirmar, aparece la siguiente pantalla:

| <b>A</b> an                                     |                                                                  |                                   |                                      |                           | C             | OMBUST           | IBLE D               | IARIO               |                 |                          |                                | EXISTENCIAS     | HISTÓR   | NCO 🕪 SALIR |
|-------------------------------------------------|------------------------------------------------------------------|-----------------------------------|--------------------------------------|---------------------------|---------------|------------------|----------------------|---------------------|-----------------|--------------------------|--------------------------------|-----------------|----------|-------------|
| REGISTRO                                        | LAS EXISTENCIAS NO FUERON AG<br>Se ha bloqueado el acceso al ing | CTUALIZADAS E<br>reso de existenc | N LOS ÚLTIMOS<br>ias diarias, por fa | DÍAS<br>avor ingrese un c | correo electr | ónico para recib | ir un código         | o de desbloqueo o   | ingrese el cód  | ligo si ya lo tiene.     |                                |                 | 23       |             |
| Ultimas existe<br>Fecha No. I<br>13/11/2024 594 | Correo electrónico:                                              |                                   | So                                   | licitar código 🥠          |               |                  | Código:<br>Si el día | a de hoy solicito e | l código, puede | e reutilizar el código   | Ingresar 🔒<br>o para ingresar. |                 |          | RALES)      |
|                                                 | Datos de la última fecha ingresad<br>Fecha No. Equipo Nombre N   | da<br>Iombre Equipo               | Tipo Combustik                       | ole Eficiencia C          | Cantidad Er   | nergía Equivaler | nte (GWh)            | Fecha Próximo       | Suministro      | Valor Energía P<br>(GWh) | Próximo Suministro             | Tipo de Compra  | a Estado |             |
|                                                 | No hay Datos para mostrar.                                       |                                   |                                      |                           |               |                  |                      |                     |                 |                          | * Energía Pró                  | ximo Suministro | o (GWh)  |             |

En caso de que haya confirmaciones de suministro pendientes aparece la siguiente pantalla:

| CONFIRM               | CONFIRMACIÓN DE SUMINISTRO                                                                                                    |        |                                 |          |                  |       |                |          |            |  |  |
|-----------------------|----------------------------------------------------------------------------------------------------|--------|---------------------------------|----------|------------------|-------|----------------|----------|------------|--|--|
| Se deben<br>cambiar c | se deben confirmar los suministros de combustible que se han recibido en la fecha actual. Si algún suministro de combustible no ha sido recibido, debe de cancelar la recepción del mismo. Al confirmar es posible<br>cambiar de cantidad y tipo de compra del combustible. |        |                                 |          |                  |       |                |          |            |  |  |
| Fecha                 | No. Equipo                                                                                                    | Nombre | Nombre Equipo                   | Agente   | Tipo Combustible | Valor | Tipo de Compra | Confirma | r Cancelar |  |  |
| 21/11/2024            | 573                                                                                                    | TDL-B  | GENERADORA DEL ESTE (CENTRALES) | GENGENES | BUNKER (Bls)     | 500   | Interna        | - 0      | 8          |  |  |

Es posible modificar los datos del Valor el Tipo de Compra. Este recuadro consulta la confirmación del suministro.

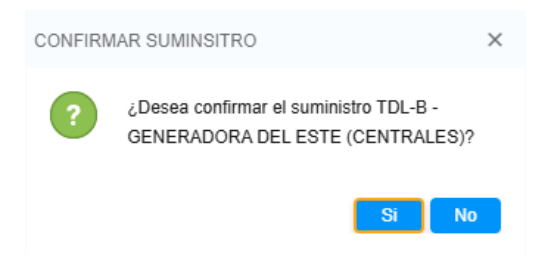

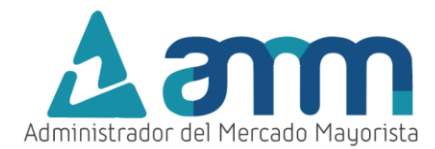

### Paso No. 2: Ingreso de información

Las letras en color rojo en todo del recuadro Registro de existencia, significan que es necesario la actualización del próximo suministro para poder editar el registro de existencias.

| Modifica          | r próximo sum | ninistro 🧪 | ī i                                |                     |            |          | istio pendiente de agrega       | <ul> <li>Próximo suministro</li> </ul>         |
|-------------------|---------------|------------|------------------------------------|---------------------|------------|----------|---------------------------------|------------------------------------------------|
| <sup>-</sup> echa | No. Equipo    | Nombre     | Nombre<br>Equipo                   | Tipo<br>Combustible | Eficiencia | Cantidad | Energía<br>Equivalente<br>(GWh) | TDL-B - GENERADORA DEL<br>ESTE (CENTRALES)     |
| 2/12/2024         | 573           | TDL-B      | GENERADORA DEL<br>ESTE (CENTRALES) | BUNKER (BIs)        | 0.702      | 145      | 0.101                           | * Próximo suministro                           |
|                   |               |            |                                    |                     |            |          | Confirmar 🥪                     | * Cantidad<br>0                                |
|                   |               |            |                                    |                     |            |          |                                 | *Tipo de Compra                                |
|                   |               |            |                                    |                     |            |          |                                 | * Energía Próximo<br>Suministro (GWh)<br>0.000 |

En el recuadro de Próximo Suministro contiene lo siguiente en formato editable. Al dar clic en el botón Agregar Próximo Suministro 🕤 aparece la siguiente confirmación.

|                             |                                      | <ul> <li>Próximo suministro</li> </ul>     |                                         |
|-----------------------------|--------------------------------------|--------------------------------------------|-----------------------------------------|
| ntidad                      | Energía<br>Equivalente<br>(GWh)      | TDL-B - GENERADORA DEL<br>ESTE (CENTRALES) |                                         |
|                             | 0.101                                | * Próximo suministro                       | Se agrego el próximo suministro para el |
| Debe especi<br>Formato: dd/ | pecificar una fecha.<br>: dd/MM/yyyy | * Cantidad                                 | GENERADORA DEL ESTE (CENTRALES)         |
|                             |                                      | * Tipo de Compra                           |                                         |
|                             |                                      | * Energía Próximo<br>Suministro (GWh)      |                                         |

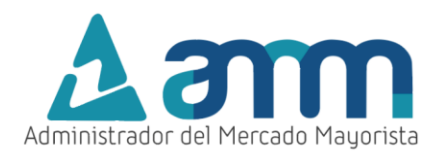

Ingresar todos los datos solicitados en la pantalla para cada central:

| Últimas    | existencias ing | resadas 🖹 | Modificar próximo s               | uministro 🧪      | Próximo sum | Próximo suministro pendiente de agregar |                              |
|------------|-----------------|-----------|-----------------------------------|------------------|-------------|-----------------------------------------|------------------------------|
| Fecha      | No. Equipo      | Nombre    | Nombre Equipo                     | Tipo Combustible | Eficiencia  | Cantidad                                | Energía<br>Equivalente (GWh) |
| 12/12/2024 | 2393            | PGO-B     | CENTRAL PALO GORDO<br>(CENTRALES) | BIOMASA (t)      | 2.05        | 1,000                                   | 2.05                         |
| 12/12/2024 | 2393            | PGO-B     | CENTRAL PALO GORDO<br>(CENTRALES) | CARBÓN (t)       | 2.19        | 0                                       | 0                            |
| 12/12/2024 | 2976            | PGO-B2    | PALO GORDO B2<br>(UNIGENERAD)     | BIOMASA (t)      | 2.05        | 6,500                                   | 13.325                       |
| 12/12/2024 | 2976            | PGO-B2    | PALO GORDO B2<br>(UNIGENERAD)     | CARBÓN (t)       | 2.05        | 2,800                                   | 5.74                         |
|            |                 |           |                                   |                  |             |                                         | Confirmar 🤗                  |

### **REGISTRO DE EXISTENCIAS**

Existe un recuadro de validación para la información para que no se haya ingresado:

| Fecha      | No. Equipo | Nombre | Nombre Equipo                     | Tipo Combustible | Eficiencia                                     | Cantidad                                   | Energía<br>Equivalente (GWh) |
|------------|------------|--------|-----------------------------------|------------------|------------------------------------------------|--------------------------------------------|------------------------------|
| 12/12/2024 | 2393       | PGO-B  | CENTRAL PALO GORDO<br>(CENTRALES) | BIOMASA (t)      | 2.05                                           | 1,000                                      | 2.05                         |
| 12/12/2024 | 2393       | PGO-B  | CENTRAL PALO GORDO<br>(CENTRALES) | CARBÓN (t)       | 2.19                                           | 0 ×                                        | 0                            |
| 12/12/2024 | 2976       | PGO-B2 | PALO GORDO B2<br>(UNIGENERAD)     | BIOMASA (t)      | Tiene un próximo sun<br>agregar para el equipo | ninistro pendiente de<br>2976 - PALO GORDO | 13.325                       |
| 12/12/2024 | 2976       | PGO-B2 | PALO GORDO B2<br>(UNIGENERAD)     | CARBÓN (t)       | BZ (UNIGENERAD).                               |                                            | 5.74                         |
|            |            |        |                                   |                  |                                                |                                            | Confirmar 🤗                  |

Cada columna se define como:

- Eficiencia: Cantidad de Energía Equivalente en megavatios-hora por unidad de Existencia Combustible en Barriles o Toneladas (MWh/Bls, MWh/T).
- **Cantidad**: Barriles (BIs) de Bunker o Diésel y Toneladas (T) de Bagazo, Biomasa o Carbón que se tiene en existencia.
- Energía Equivalente (GWh): Cantidad de energía a la que equivale la existencia de combustible declarada, esta se calcula automáticamente como el producto de la Eficiencia y la Existencia Combustible y se expresa en gigavatios-hora.
- **Próximo Suministro**: Fecha prevista para el arribo del próximo suministro. Esta fecha debe ser igual o posterior al día siguiente en el que se realiza la declaración.
- **Cantidad (Próximo. Suministro)**: Cantidad de combustible que ingresarán en el próximo suministro, debe declararse en Bls o en T.
- Energía del Prox. Suministro (GWh): Energía equivalente a la cantidad de combustible declarada de próximo suministro, esta debe ser declarada en gigavatios-hora.

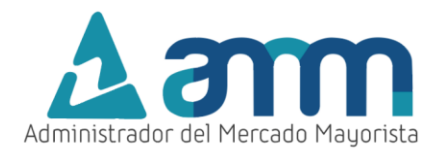

# Paso No. 3: Grabación de la planilla

Para confirmar el registro de existencia de combustibles, las letras del recuadro deben de estar en color negro.

### **REGISTRO DE EXISTENCIAS**

| Últimas    | Últimas existencias ingresadas 📋 Próximo suministro p |            |                                    |                     |            |          |                                 |  |  |  |
|------------|-------------------------------------------------------|------------|------------------------------------|---------------------|------------|----------|---------------------------------|--|--|--|
| Modifica   | r próximo sun                                         | ninistro 🧪 |                                    |                     |            |          |                                 |  |  |  |
| Fecha      | No. Equipo                                            | Nombre     | Nombre<br>Equipo                   | Tipo<br>Combustible | Eficiencia | Cantidad | Energía<br>Equivalente<br>(GWh) |  |  |  |
| 12/12/2024 | 573                                                   | TDL-B      | GENERADORA DEL<br>ESTE (CENTRALES) | BUNKER (Bls)        | 0.702      | 145      | 0.101                           |  |  |  |
|            |                                                       |            |                                    |                     |            |          | Confirmar 🥪                     |  |  |  |

En esta ventana ingresar la información correspondiente a la confirmación del suministro. Aparecerá la confirmación de la grabación de los datos.

### **REGISTRO DE EXISTENCIAS**

| Últimas existencias ingresadas 🗎 🛛 Próximo suministro 🧪 |            |        |                                   |              |       |                                               |                               |    |                                 |
|---------------------------------------------------------|------------|--------|-----------------------------------|--------------|-------|-----------------------------------------------|-------------------------------|----|---------------------------------|
| Fecha                                                   | No. Equipo | Nombre | Nombre Equipo                     | Tipo Combus  | tible | Eficiencia                                    | Cantidad                      |    | Energía<br>Equivalente<br>(GWh) |
| 20/11/2024                                              | 594        | ELG-B  | ELECTRO GENERACIÓN<br>(CENTRALES) | BUNKER (Bls) |       |                                               |                               | ×  | 0.017                           |
|                                                         |            |        |                                   |              | 0     | Todos los equipos<br>grabaron los datos corre | están correctos.<br>ctamente. | Se |                                 |

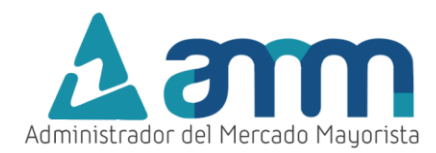

# CONFIRMACIÓN O MODIFICACIÓN DEL PRÓXIMO SUMINISTRO

Cuando llegue la fecha ingresada por el agente para la adición de un nuevo suministro, se solicitará al agente que confirme o modifique la información de dicho suministro.

# CONFIRMACIÓN DE SUMINISTRO

| Fecha      | No. Equipo | Nombre | Nombre Equipo                      | Agente   | Tipo<br>Combustible | Valor | Tipo de Compra | Confirmar | Cancelar |
|------------|------------|--------|------------------------------------|----------|---------------------|-------|----------------|-----------|----------|
| 13/12/2024 | 573        | TDL-B  | GENERADORA DEL<br>ESTE (CENTRALES) | GENGENES | BUNKER (BIs)        | 500   | Interna 🔻      | 0         | 8        |

Para culminar la confirmación de suministro aparece la siguiente pantalla:

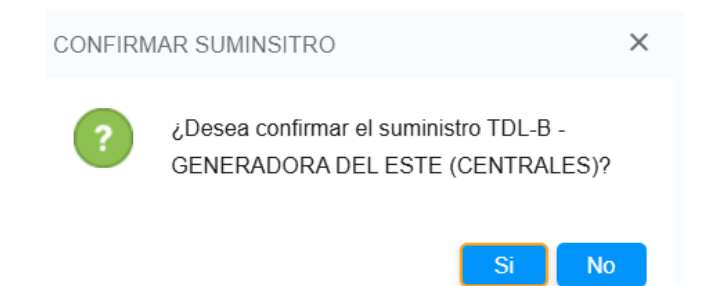

Con el siguiente recuadro se confirma la actualización de la información:

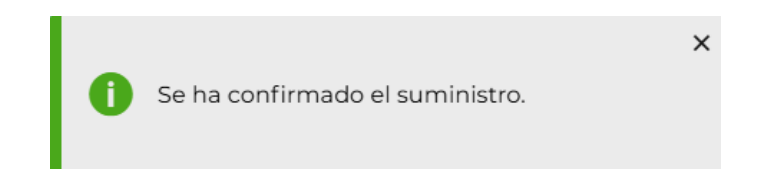

En caso de que no se haya confirmado el suministro anterior, y se ingrese en días posteriores, al ingresar a la opción de **EXISTENCIAS** del menú de la aplicación, aparecerá la siguiente pantalla:

| MODIFICAR     | PRÓXIMO SUI    | MINISTRO                              |               |               |                 |                     |                        |                                |         |                | ×      |
|---------------|----------------|---------------------------------------|---------------|---------------|-----------------|---------------------|------------------------|--------------------------------|---------|----------------|--------|
| Para editar e | es posible can | nbiar la fecha (                      | del próximo s | uministro, ca | ntidad y el tip | oo de compra        | del combustible.       |                                |         |                |        |
| No            | Nombro         | Nombro                                | Tipo          | Eficioncia    | Captidad        | Eporaío             | Facha Drávima Embarqua | Enoraío                        | Valor   | Tipo do Compro | Editor |
| NO.<br>Equipo | Nombre         | Equipo                                | Combustik     |               | Canudad         | Equivalent<br>(GWh) |                        | Próximo<br>Suministro<br>(GWh) | Valor   | npo de Compra  | Euitar |
| 573           | TDL-B          | GENERADORA<br>DEL ESTE<br>(CENTRALES) | BUNKER (Bls)  | 0.702         | 145.0           | 0.101               | 21/11/2024             | 0.351                          | 500.000 | Interna        |        |

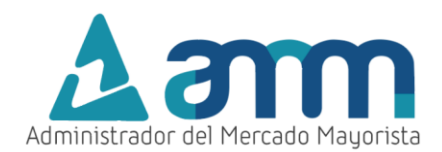

# Para proceder entre ventanas debe dar clic en el botón *Mara*, aparecerá la siguiente pantalla:

| MODIFICAR     | PRÓXIMO S    | UMINISTRO                           |                  |            |                |                               |                            |                                          |         |                |               | ×              |
|---------------|--------------|-------------------------------------|------------------|------------|----------------|-------------------------------|----------------------------|------------------------------------------|---------|----------------|---------------|----------------|
| Para editar   | es posible c | ambiar la fe                        | cha del pró»     | imo sumini | istro, cantida | ad y el tipo c                | de compra del combustible. |                                          |         |                |               |                |
|               |              |                                     |                  |            |                |                               |                            |                                          |         | Próximo sumir  | istro pendier | nte de agregar |
| No.<br>Equipo | Nombre       | Nombre<br>Equipo                    | Tipo<br>Combusti | Eficiencia | Cantidad       | Energía<br>Equivaler<br>(GWh) | Fecha Próximo Embarque     | Energía<br>Próximo<br>Suministi<br>(GWh) | Valor   | Tipo de Compra | Grabar        | Cancelar       |
| 573           | TDL-B        | GENERADOR<br>DEL ESTE<br>(CENTRALES | BUNKER<br>(Bls)  | 0.702      | 145.0          | 0.101                         | 21/11/2024                 | 0.351                                    | 500.000 | Interna 🔻      | 8             | ×              |

Podrá editar los campos en con recuadro blanco, Si desea confirmar los datos y recepción del suministro presione el botón de "Grabar" 💷 .

Aparecerá la siguiente pantalla donde le indica que el suministro ha sido confirmado exitosamente:

| MODIFICAR     | PRÓXIMO SUN     | MINISTRO                              |                   |               |             |                                           |                                                           |                                           |         |                              | ×          |
|---------------|-----------------|---------------------------------------|-------------------|---------------|-------------|-------------------------------------------|-----------------------------------------------------------|-------------------------------------------|---------|------------------------------|------------|
| Para editar e | es posible carr | ibiar la fecha (                      | del próximo s     | uministro, ca | ntidad y el | tipo de compra                            | del combustible.                                          |                                           |         |                              |            |
|               |                 |                                       |                   |               |             |                                           |                                                           |                                           |         | Próximo suministro pendiente | de agregar |
| No.<br>Equipo | Nombre          | Nombre<br>Equipo                      | Tipo<br>Combustik | Eficiencia    | Cantidad    | d Energía<br>Equivalent<br>(GWh)          | Fecha Próximo Embarque                                    | Energía<br>Próximo<br>Suministro<br>(GWh) | Valor   | Tipo de Compra               | Editar     |
| 573           | TDL-B           | GENERADORA<br>DEL ESTE<br>(CENTRALES) | BUNKER (Bis)      | 0.702         | 145.0       | Próximo sum<br>GENERADORA<br>actualizado. | X<br>inistro (21/11/2024) TDL-B -<br>DEL ESTE (CENTRALES) | 0.352                                     | 501.000 | Interna                      |            |

El sistema solo permite confirmar recepción del próximo embarque para la fecha actual, si no realizó declaración la fecha de la recepción del embarque se debe actualizar la fecha al día actual para que el sistema permita confirmar la recepción del embarque.

La aplicación realiza la validación de fecha para el próximo suministro, la cual debe ser posterior a la fecha de declaración.

|               |        |                       |                 |            |          |                               |          |         |           |               |           |         |                        |                                      |         | Próximo s                 | uministro pendie | nte de agreg |
|---------------|--------|-----------------------|-----------------|------------|----------|-------------------------------|----------|---------|-----------|---------------|-----------|---------|------------------------|--------------------------------------|---------|---------------------------|------------------|--------------|
| No.<br>Equipo | Nombre | Nombre<br>Equipo      | Tipo<br>Combust | Eficiencia | Cantidad | Energía<br>Equivaler<br>(GWh) | Fech     | a Pr    | róxim     | no Ei         | mba       | rqu     | e Er<br>Pr<br>Su<br>(G | nergía<br>róximo<br>uministi<br>iWh) | Valor   | Tipo de Compra            | Grabar           | Cancela      |
| 73            | TDL-B  | GENERADOR<br>DEL ESTE | BUNKER<br>(Bls) | 0.702      | 145.0    | 0.101                         | 21/11/   | 2024    |           | đ             |           |         | 0.3                    | 351                                  | 500.000 | Interna                   | <b>• •</b>       | ×            |
|               |        | OLNINALLS             |                 |            |          |                               | <<br>dom | lun     | no<br>mar | ov 202<br>mié | 24<br>iue | vie     | ><br>sáb               |                                      |         |                           |                  |              |
|               |        |                       |                 |            |          |                               | 27       | 28      | 29        | 30            | 31        | 1       | 2                      |                                      |         | * Tipo de Comp            | ra               | -            |
|               |        |                       |                 |            |          |                               | 3<br>10  | 4<br>11 | 5<br>12   | 6<br>13       | 7<br>14   | 8<br>15 | 9<br>16                |                                      |         | * Energía Próxir<br>(CWb) | no Suminist      | ro           |
|               |        |                       |                 |            |          |                               | 17       | 18      | 19        | 20            | 21        | 22      | 23                     |                                      |         | 0.351                     |                  |              |

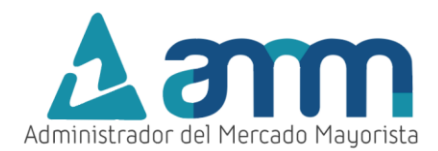

A partir de este punto seguir las instrucciones desde el **Paso No. 2**: **Ingreso de información** de la sección **DECLARACIÓN DIARIA DE EXITENCIAS** de este manual.

# VALIDACIÓN DE LA INFORMACIÓN INGRESADA

La aplicación realiza validación de toda la información ingresada, con el fin de llevar el registro y garantizar que la información declarada sea apegada a la realidad. Las validaciones que realiza son las siguientes:

 Campos Obligatorios: Se deben ingresar todos los campos de las centrales que tenga asignado cada agente. Si deja algún campo en blanco se le muestra un mensaje de error y no le permite guardar la información.

| Fecha      | No. Equipo | Nombre | Nombre Equipo                     | Tipo Combustible | Eficiencia                                     | Cantidad                                            | Energía<br>Equivalente (GWh) |
|------------|------------|--------|-----------------------------------|------------------|------------------------------------------------|-----------------------------------------------------|------------------------------|
| 12/12/2024 | 2393       | PGO-B  | CENTRAL PALO GORDO<br>(CENTRALES) | BIOMASA (t)      | 2.05                                           | 1,000                                               | 2.05                         |
| 12/12/2024 | 2393       | PGO-B  | CENTRAL PALO GORDO<br>(CENTRALES) | CARBÓN (t)       | 2.19                                           | 0 ×                                                 | 0                            |
| 12/12/2024 | 2976       | PGO-B2 | PALO GORDO B2<br>(UNIGENERAD)     | BIOMASA (t)      | Tiene un próximo sur<br>agregar para el equipo | ninistro pendiente de<br>9 <b>2976 - PALO GORDO</b> | 13.325                       |
| 12/12/2024 | 2976       | PGO-B2 | PALO GORDO B2<br>(UNIGENERAD)     | CARBÓN (t)       | DZ (UNICENERAD).                               |                                                     | 5.74                         |
|            |            |        |                                   |                  |                                                |                                                     | Confirmar 🔗                  |

 Formato de los valores a ingresar: Los valores a ingresar no pueden ser negativos, si intenta declarar un valor negativo se le muestra un mensaje de error. No se pueden ingresar valores no numéricos, si se intenta declarar un valor no permitido se le muestra un mensaje de error y no podrá guardar existencia ni salir de la pantalla de la aplicación hasta corregir este campo.

| Modifica | ar próximo sun | ninistro 🧪 |                                    |                     |   |                          |                            |                                 | <ul> <li>Próximo suministro</li> </ul>   |               |
|----------|----------------|------------|------------------------------------|---------------------|---|--------------------------|----------------------------|---------------------------------|------------------------------------------|---------------|
| echa     | No. Equipo     | Nombre     | Nombre Equipo                      | Tipo<br>Combustible |   | Eficiencia               | Cantidad                   | Energía<br>Equivalente<br>(GWh) | TDL-B - GENERADOI<br>ESTE (CENTRALI      | RA DEL<br>ES) |
| /12/2024 | 573            | TDL-B      | GENERADORA DEL<br>ESTE (CENTRALES) | BUNKER (Bls)        | 8 | Debe de ingresar<br>a 0. | una cantidad igual o mayor | 0.101<br>Confirmar 📀            | Próximo suministro     27/12/2024        | Ē             |
|          |                |            |                                    |                     |   |                          |                            |                                 | Cantidad     Tipo de Compra Interna      | -             |
|          |                |            |                                    |                     |   |                          |                            |                                 | * Energía Próximo Sum<br>(GWh)<br>-0.851 | inistro       |

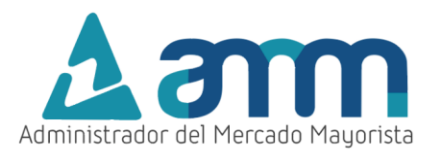

 Energía Equivalente, Energía Prox. Suministro y Eficiencia: La energía equivalente debe ser declarada estrictamente en GWh. Si ingresa un valor en MW o W el sistema le muestra un mensaje solicitando que se declare en GWh. Si previamente declaró una energía equivalente diferente a cero, el sistema no permite declarar la energía equivalente igual a cero. De igual forma, el sistema no permite declarar la eficiencia igual a cero.

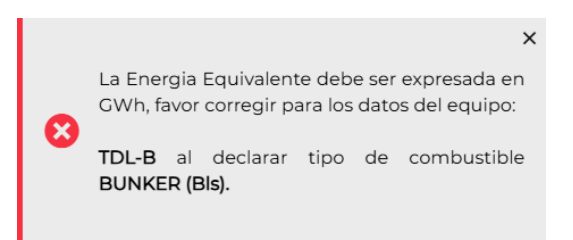

• Fecha del próximo suministro: Esta validación se hace tanto en la pantalla de declaración como en la pantalla de confirmación de suministro. Si se intenta ingresar una fecha del próximo suministro con la fecha actual o anterior, el sistema no lo permite, muestra el siguiente error y no podrá guardar existencias ni salir de la pantalla de la aplicación hasta que corrija este campo.

| a<br>ler | Fech    | a Pr | óxin | no E  | mba | arqu | e Er<br>Pr<br>Su<br>(C | nerg<br>óxi<br>umi<br>iWh |
|----------|---------|------|------|-------|-----|------|------------------------|---------------------------|
|          | 27/12/2 | 2024 |      |       |     |      | 0.                     | 001                       |
|          | <       |      | di   | c 202 |     | >    |                        |                           |
| _        | dom     | lun  | mar  | mié   | jue | vie  | sáb                    |                           |
|          | 1       | 2    | 3    | 4     | 5   | 6    | 7                      |                           |
|          | 8       | 9    | 10   | 11    | 12  | 13   | 14                     |                           |
|          | 15      | 16   | 17   | 18    | 19  | 20   | 21                     |                           |
|          | 22      | 23   | 24   | 25    | 26  | 27   | 28                     |                           |
|          | 29      | 30   | 31   | 1     | 2   | 3    | 4                      |                           |

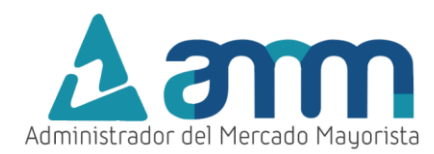

# VALIDACIÓN DE DECLARACIÓN DIARIA

Si se dejan de ingresar diariamente los datos de combustible, cuando se ingrese a la aplicación, se solicitará un correo electrónico al cual enviar un código de acceso, que será requerido para el ingreso al menú de la aplicación.

Al ingresar al sistema aparecerá la siguiente pantalla:

| ៤ខា                                             |                                                                                                    | 务 INICIO            |                    |      | 🗘 🔂 SALIR |
|-------------------------------------------------|----------------------------------------------------------------------------------------------------|---------------------|--------------------|------|-----------|
| REGISTRO                                        | LAS EXISTENCIAS NO FUERON ACTUALIZADAS EN LOS ÚLTIMOS DÍAS<br>2 Se ha bloqueado el acceso al ingreso de existencias diarías, por favor ingrese un correo electrónico para recibir un código de desbloqueo o ingrese el código si ya lo tiene. |                     | -                  | 2    |           |
| Últimas existe<br>Fecha No. I<br>13/11/2024 594 | Código:<br>spemplo@gmail.com Código  Solicitar código  Solicitar código  Solicitar código  Solicitar el código, puede reutilizar el código, puede reutilizar el código, puede reutilizar el código, paede reutilizar el código para re        | ir 🔒<br>gresar.     |                    | TR/  | ALES)     |
|                                                 | Datos de la última fecha ingresada<br>Fecha No. Equipo Nombre Nombre Equipo Tipo Combustible Eficiencia Cantidad Energía Equivalente (GWh) Fecha Próximo Suministro Valor Energía Próximo S<br>(GWh)<br>Ne hay Datos para mostrar.            | Suministro          | Tipo de Compra Es  | tado |           |
|                                                 | *E                                                                                                    | inergía Pró:<br>035 | ximo Suministro (G | Wh)  | Ť         |

Para recibir el código de ingreso, debe escribir una dirección de correo electrónico en el campo disponible y luego dar clic en el botón "**Solicitar código**"

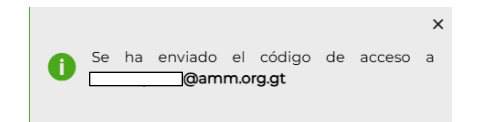

Recibirá un correo electrónico de la dirección <u>notificación@amm.org.gt</u> con el siguiente formato, donde se le indicará el código para ingresar al sistema:

| Co                | mbu                 | stibles Di                                                       | arios -                               | Ultima                     | i fecha                       | ingres                 | ada                   |                                 |                                |
|-------------------|---------------------|------------------------------------------------------------------|---------------------------------------|----------------------------|-------------------------------|------------------------|-----------------------|---------------------------------|--------------------------------|
|                   | Haga cli<br>a desca | notificacion (<br>Para<br>c aquí para desca<br>rga automática de | @amm.c<br>rgar imáger<br>e algunas in | nes. Para ay<br>nágenes en | udarle a prot<br>este mensaje | eger su cor            | fidencialid           | → I                             | 12:48 ha impedido              |
| Dec               | larac               | ion diaria                                                       | de com                                | bustib                     | les                           |                        |                       |                                 |                                |
| PLANI             | 04 su c             | odigo de acceso                                                  | para actua                            | ılizar exister             | ncias es 4EI                  | D52                    |                       |                                 |                                |
| A cont            | inuacio             | n se le muestra i                                                | un detalle c                          | te los ultim               | os ingresos (                 | de existenc            | ias ingresa           | idos:                           |                                |
| Fecha             | No.<br>Equipo       | Equipo                                                           | Agente                                | Tipo<br>Combustible        | Existencia<br>Combustible     | Energía<br>Equivalente | Próximo<br>Suministro | Cantidad<br>Prox.<br>Suministro | Energía<br>Prox.<br>Suministro |
| 12-<br>DEC-<br>24 | 573                 | GENERADORA DEL<br>ESTE<br>(CENTRALES)                            | GENGENES                              | BUNKER<br>(Bls)            | 145                           | .101                   | 13-DEC-24             | 500                             | 3.51                           |
| ×                 |                     |                                                                  |                                       |                            |                               |                        |                       |                                 |                                |

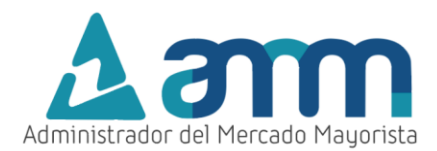

Al tener su código ingréselo en el campo disponible y luego presionar el botón "**Ingresar**", aparecerá el siguiente mensaje de confirmación:

|   |                            | × |
|---|----------------------------|---|
| 0 | Codigo de acceso correcto. |   |
|   |                            |   |

La aplicación le redireccionará a la pantalla de confirmación y modificación de suministros si existen suministros por confirmar o a la pantalla de declaración si no existen suministros por confirmar.

# CONSULTA E IMPRESIÓN DE REPORTES DE DECLARACIONES

| Paso No. 1: Selección Consulta histórico |                                   |                           |          |               |           |          |  |  |  |  |  |  |
|------------------------------------------|-----------------------------------|---------------------------|----------|---------------|-----------|----------|--|--|--|--|--|--|
| En el menú de                            | e la aplicación                   | debe seleccionar el icono |          |               |           |          |  |  |  |  |  |  |
| Administrador del Mercado Mayorista      | ≗ PLANIO4<br>08/01//2025 15:45:02 | COMBUSTIBLE DIARIO        | A INICIO | ♦ EXISTENCIAS | HISTÓRICO | G+ SALIR |  |  |  |  |  |  |
|                                          |                                   |                           |          |               |           |          |  |  |  |  |  |  |

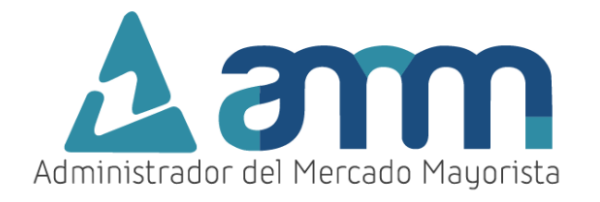

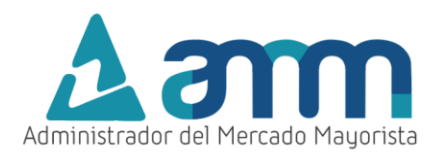

Aparecerá la siguiente pantalla:

| Administrador | Jel Mercado Mayorista | ≗ PLA<br>08/0 //2025 | NIO4<br>15:45:44                     | COMBUSTIBLE DIARIO |             |               |                         | 4                              |                       | SEXISTENCIAS                     | HISTÓR                                       | ico 🔂 Salif |                   |
|---------------|-----------------------|----------------------|--------------------------------------|--------------------|-------------|---------------|-------------------------|--------------------------------|-----------------------|----------------------------------|----------------------------------------------|-------------|-------------------|
| BUSQU         | IEDA DE I             | EXISTENC             | CIAS INGRES                          | ADAS               |             |               |                         |                                |                       |                                  |                                              |             |                   |
| Filtrar por   | texto                 | * Fech               | a Inicial                            | * Fecha            | a Final     |               | Cenerar Repor           | te PDF 📘                       |                       |                                  |                                              |             |                   |
| Fecha         | No.<br>Equipo         | Generado             | r Nombre<br>Equipo                   | Agente             | Combusti    | t Eficiencia  | Existencia<br>Combustik | Energía<br>Equivalent<br>(GWh) | Próximo<br>Suministre | Cantidad<br>Próximo<br>Suministi | Energía<br>Próximo<br>ro Suministro<br>(GWh) | Estado      | Tipo de<br>Compra |
| 08/01/2025    | 2393                  | PGO-B                | CENTRAL PALO<br>GORDO<br>(CENTRALES) | GENINPAG           | BIOMASA (t) | 2.050 (MWh/t) | 1,000                   | 2.05                           |                       |                                  |                                              |             |                   |
| 08/01/2025    | 2976                  | PGO-B2               | PALO GORDO B2<br>(UNIGENERAD)        | GENINPAG           | BIOMASA (t) | 2.050 (MWh/t) | 4,800                   | 9.84                           | 09/01/2025            | 1,650                            | 3.382                                        | Pendiente   | INTERNO           |
| 08/01/2025    | 2976                  | PGO-B2               | PALO GORDO B2<br>(UNIGENERAD)        | GENINPAG           | BIOMASA (I) | 2.050 (MWh/t) | 4,800                   | 9.84                           | 08/01/2025            | 1,600                            | 3.28                                         | Recibido    | INTERNO           |
| 08/01/2025    | 2976                  | PGO-B2               | PALO GORDO B2<br>(UNIGENERAD)        | GENINPAG           | CARBÓN (t)  | 2.050 (MWh/t) | 2,800                   | 5.74                           |                       |                                  |                                              |             |                   |
| 08/01/2025    | 2393                  | PGO-B                | CENTRAL PALO<br>GORDO<br>(CENTRALES) | GENINPAG           | CARBÓN (t)  | 2.190 (MWh/t) | 0                       | 0                              |                       |                                  |                                              |             |                   |

Paso No. 2: Búsqueda de las existencias declaradas

Seleccionar un rango de fechas y presionar el botón "Buscar"

| BUSQUEDA DE I     |                 |               |  |                              |
|-------------------|-----------------|---------------|--|------------------------------|
| Filtrar por texto | * Fecha Inicial | * Fecha Final |  | Q り<br>Generar Reporte PDF 📓 |

Aam PLANI04 COMBUSTIBLE DIARIO EXISTENCIAS A INICIO HISTÓRICO C SALI BUSQUEDA DE EXISTENCIAS INGRESADAS Filtrar por texto Fecha Inicial \* Fecha Final 07/01/2025 Q 🖸 06/01/202 DF 🖹 Equipo Equipo (GWh) CENTRAL PALO 07/01/2025 2393 PGO-B GORDO GENINPAG BIOMASA (t) 2.050 (MWh/t) 1,000 2.05 (CENTRALES) PALO GORDO B2 07/01/2025 2076 PGO-B2 GENINPAG BIOMASA (t) 2.050 (MWb/t) 4.800 9.84 08/01/202 3 28 INTERNO (UNIGENERAD) PALO GORDO B2 9.84 07/01/2 2976 PGO-B2 BIOMASA (t) 3.28 INTERNO (UNIGENERAD) PALO GORDO B2 PGO-B2 CARBÓN (t) 5.74 7/01/2025 2976 2.050 2,80 (UNIGENERAD) CENTRAL PALO 07/01/2025 2393 PGO-B GORDO GENINPAG CARBÓN (t) 2.190 (MWh/t) 0 0 (CENTRALES)

Aparecerá en pantalla el registro de las declaraciones realizadas.

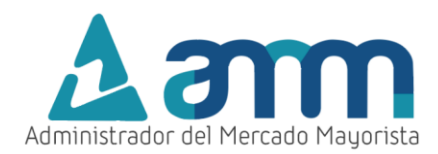

# Paso No. 3: Creación reporte en PDF

Si desea obtener el reporte en formato PDF, presionar el botón Generar Reporte PDF 📓

| * Fecha Inicial |          | * Fecha Final |   |                       |
|-----------------|----------|---------------|---|-----------------------|
| 06/01/2025      | <b>.</b> | 07/01/2025    | Ē | Q (5)                 |
|                 |          |               |   | Generar Reporte PDF 🗴 |

Aparecerá una ventana emergente con un archivo PDF el cual se guarda en la carpeta designada para descargas.

| Compos de pestañas  Autore de Hercado Hagersta  Autore de Hercado Hagersta  Autore de Hercado Hagersta  BUSQUEDA DE EXISTENCIAS INGRESADAS |               |           |                                      |          |             |               |                         | eporte_Combustil<br>IS KB • Hecho | ble (1).pdf           | o G SALIR                        |                                             |          |                   |
|----------------------------------------------------------------------------------------------------|---------------|-----------|--------------------------------------|----------|-------------|---------------|-------------------------|-----------------------------------|-----------------------|----------------------------------|---------------------------------------------|----------|-------------------|
| Filtrar por                                                                                                    | texto         | * Fech    | a Inicial<br><sup>125</sup>          | * Fecha  | Final<br>5  |               | ienerar Repor           | te PDF 📓                          |                       |                                  |                                             |          |                   |
| Fecha                                                                                                    | No.<br>Equipo | Generador | r Nombre<br>Equipo                   | Agente   | Combustik   | Eficiencia    | Existencia<br>Combustik | Energía<br>Equivalent<br>(GWh)    | Próximo<br>Suministro | Cantidad<br>Próximo<br>Suministr | Energía<br>Próximo<br>o Suministro<br>(GWh) | Estado   | Tipo de<br>Compra |
| 07/01/2025                                                                                                    | 2393          | PGO-B     | CENTRAL PALO<br>GORDO<br>(CENTRALES) | GENINPAG | BIOMASA (t) | 2.050 (MWh/t) | 1,000                   | 2.05                              |                       |                                  |                                             |          |                   |
| 07/01/2025                                                                                                    | 2976          | PGO-B2    | PALO GORDO B2<br>(UNIGENERAD)        | GENINPAG | BIOMASA (t) | 2.050 (MWh/t) | 4,800                   | 9.84                              | 08/01/2025            | 1,600                            | 3.28                                        | Recibido | INTERNO           |
| 07/01/2025                                                                                                    | 2976          | PGO-B2    | PALO GORDO B2<br>(UNIGENERAD)        | GENINPAG | BIOMASA (t) | 2.050 (MWh/t) | 4,800                   | 9.84                              | 07/01/2025            | 1,600                            | 3.28                                        | Recibido | INTERNO           |
| 07/01/2025                                                                                                    | 2976          | PGO-B2    | PALO GORDO B2<br>(UNIGENERAD)        | GENINPAG | CARBÓN (t)  | 2.050 (MWh/t) | 2,800                   | 5.74                              |                       |                                  |                                             |          |                   |
| 07/01/2025                                                                                                    | 2393          | PGO-B     | CENTRAL PALO<br>GORDO<br>(CENTRALES) | GENINPAG | CARBÓN (t)  | 2.190 (MWh/t) | 0                       | 0                                 |                       |                                  |                                             |          |                   |

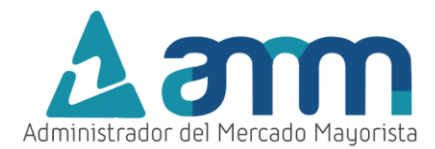

El archivo .pdf generado contiene el siguiente formato:

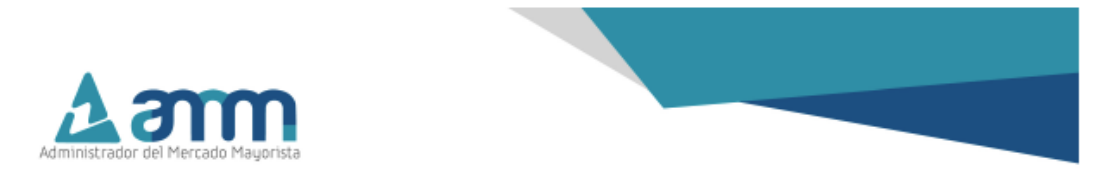

#### Administrador del Mercado Mayorista Histórico Declaración de Existencias de Combustible Diario

Del 06/01/2025 al 07/01/2025 Declaraciones de combustible encontradas 10 Vauario Impresióni FLANIO2

| FECHA      | EQUIPO | AGENTE   | COMBUSTIBLE | EXISTENCIA<br>COMBUSTIBLE | ENERGIA<br>EQUIVALENTE<br>(GWh) | PRÓXIMO<br>SUMINISTRO | CANTIDAD<br>PRÓXIMO<br>SUMINISTRO | ENERGÍA<br>PRÓXIMO<br>SUMINISTRO<br>(GWh) | ESTADO   | TIPO DE<br>COMPRA |
|------------|--------|----------|-------------|---------------------------|---------------------------------|-----------------------|-----------------------------------|-------------------------------------------|----------|-------------------|
| 07/01/2025 | PGO-B  | GENINPAG | BIOMASA (t) | 1,000                     | 2.05                            |                       |                                   |                                           |          |                   |
| 07/01/2025 | PGO-B2 | GENINPAG | BIOMASA (t) | 4,800                     | 9.84                            | 08/01/2025            | 1,600                             | 3.28                                      | Recibido | INTERNO           |
| 07/01/2025 | PGO-B2 | GENINPAG | BIOMASA (t) | 4,800                     | 9.84                            | 07/01/2025            | 1,600                             | 3.28                                      | Recibido | INTERNO           |
| 07/01/2025 | PGO-B2 | GENINPAG | CARBÓN (t)  | 2,800                     | 5.74                            |                       |                                   |                                           |          |                   |
| 07/01/2025 | PGO-B  | GENINPAG | CARBÓN (İ)  | 0                         | 0                               |                       |                                   |                                           |          |                   |
| 06/01/2025 | PGO-B  | GENINPAG | BIOMASA (t) | 1,000                     | 2.05                            |                       |                                   |                                           |          |                   |
| 06/01/2025 | PGO-B2 | GENINPAG | BIOMASA (t) | 4,800                     | 9.84                            | 07/01/2025            | 1,600                             | 3.28                                      | Recibido | INTERNO           |
| 06/01/2025 | PGO-B2 | GENINPAG | BIOMASA (t) | 4,800                     | 9.84                            | 05/01/2025            | 1,650                             | 3.382                                     | Recibido | INTERNO           |
| 06/01/2025 | PGO-B  | GENINPAG | CARBÓN (t)  | 0                         | 0                               |                       |                                   |                                           |          |                   |
| 06/01/2025 | PGO-B2 | GENINPAG | CARBÓN (t)  | 2,800                     | 5.74                            |                       |                                   |                                           |          |                   |

24 avenida 15-40 Zona 10 Ciudad de Guatemala (502) 2327-3900

Página 1 of 1

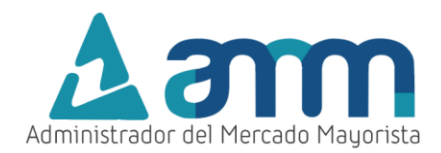

# HABILITACIÓN DE VENTANAS EMERGENTES

### • Internet Explorer

https://support.microsoft.com/es-gt/help/17479/windows-internet-explorer-11-change-security-privacysettings

Mozilla Firefox:

https://support.mozilla.org/es/kb/configuracion-excepciones-y-solucion-de-problemas-

Google Chrome

https://support.google.com/chromebook/answer/95472?co=GENIE.Platform%3DDesktop&hl=es

• Microsoft Edge

https://support.microsoft.com/es-gt/help/4026392/microsoft-edge-block-pop-ups

### OBSERVACIONES

La declaración de combustible se hace diariamente incluyendo sábado y domingo. El horario de declaración es de 00:00 a 08:30 horas, si intenta declarar fuera de los plazos la aplicación le mostrara el siguiente mensaje y no le permite ingresar a la pantalla de declaración o pantalla de confirmación y modificación.

 En este momento no puede ingresar a la pagina de registro de existencias de combustible diario por estar fuera de horario. El horario para el ingreso de existencias es de 00:00 a 08:30

Para sus comentarios y observaciones: programaciondiaria@amm.org.gt

### PROGRAMACIÓN DIARIA

 ➡ Teléfonos: (502) 2327-3900 (502) 2205-2300
 ➡ Dirección: 24 avenida 15-40 zona 10 Ciudad de Guatemala
 ➡ Sitio Web: www.amm.org.gt